# **Codect: Apply On-Line Guide**

# Step 1) Creating an account

## Go to apply.bostonabcd.org

|                             | Action for Boston             | Community Development, In | IC. |
|-----------------------------|-------------------------------|---------------------------|-----|
| ak                          |                               | d                         |     |
| Welcome to the Action for B | oston Community Development c | lient portal!             |     |
|                             |                               | English v                 |     |
| Email                       |                               |                           |     |
| Password                    |                               |                           |     |
| LOGIN                       |                               |                           |     |
| REGISTER                    |                               |                           |     |
| RESET PASSWORD              |                               |                           |     |

#### Select the language you are most comfortable with

|                | Action for Boston Community Development, Inc.              |
|----------------|------------------------------------------------------------|
| <b>Release</b> | the Action for Boston Community Development client portal! |
|                | English                                                    |
| Email          | العربية                                                    |
| Password       | English<br>Español                                         |
| LOGIN          | Haitian Creole<br>Português<br>Tiếng Việt                  |
| REGIST         | 中文<br>ER                                                   |
| RESET          | PASSWORD                                                   |

## If this is you first time applying to ABCD, Select **REGISTER**

|                             |                              | Action for Boston              | Community Develo | oment, Inc. |
|-----------------------------|------------------------------|--------------------------------|------------------|-------------|
|                             |                              |                                |                  |             |
|                             | _                            |                                | _                |             |
|                             |                              |                                |                  |             |
|                             |                              |                                |                  |             |
|                             |                              |                                |                  |             |
|                             |                              |                                |                  |             |
|                             | Welcome to the Action for Bo | ston Community Development cli | ent portal!      |             |
|                             |                              |                                | English V        | _           |
|                             | Email                        |                                |                  | _           |
|                             | Password                     |                                |                  |             |
|                             |                              |                                |                  | _           |
|                             | REGISTER                     |                                |                  |             |
|                             | RESET PASSWORD               | ]                              |                  |             |
| © 2014-2022   Fulcimus, LLC |                              |                                |                  | Codect.     |

Completely fill out the Registration Form. NOTE: use an email address you have access to and remember your password.

| Registration F                   | orm                  | ^ |
|----------------------------------|----------------------|---|
| Application:                     | Mobile Food Pantry ~ |   |
| First name:                      | First Name           |   |
| Last name:                       | Last Name            |   |
| Email:                           | email@address.com    |   |
| Password:                        | •••••                |   |
| Confirm password                 | ••••••               |   |
| City                             | Boston               |   |
| Zip Code:                        | 02111                |   |
| Date of Birth:                   | 01/01/1962           |   |
| Gender:                          | Other ~              |   |
| Annual Income:                   | 15000                |   |
| Family Size                      | 4                    | 2 |
| REGISTER<br>2022   Fulcimus, LLC |                      |   |

You have successfully created your account. Go to the email that you used to register the account to verify.

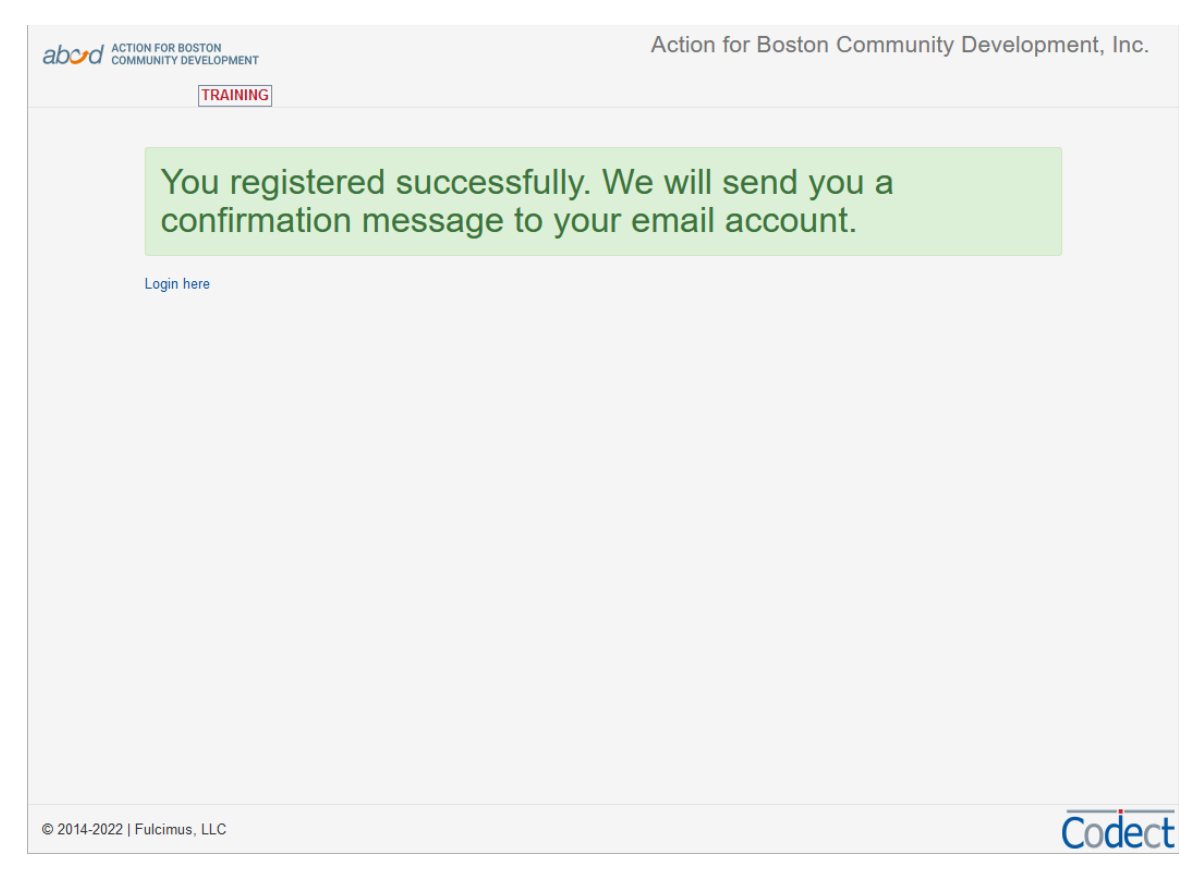

Find the ABCD Registration Confirmation and click the enclosed link.

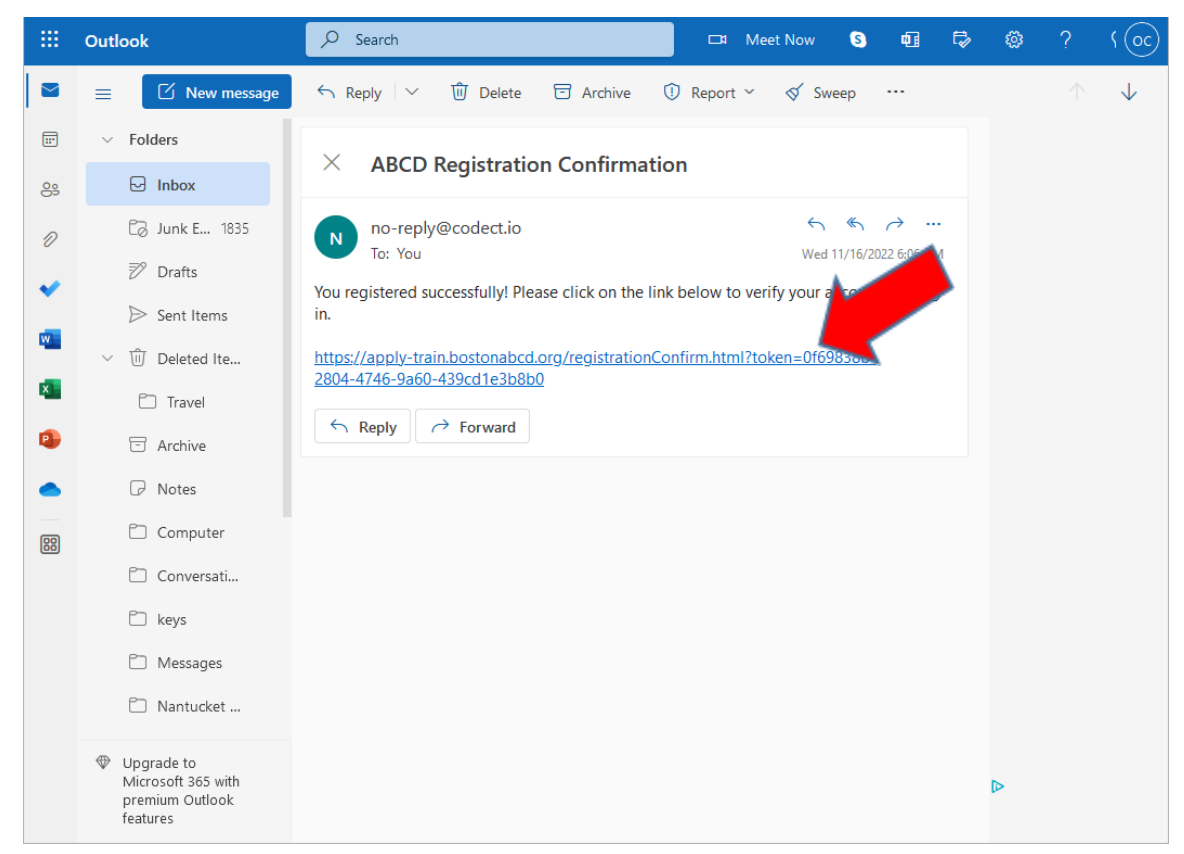

Codect: Apply On-Line rev:20221116

## Login with the email address and password

|                             |                              | Action for Boston              | Community Develop | oment, Inc. |
|-----------------------------|------------------------------|--------------------------------|-------------------|-------------|
|                             | ak                           |                                | d                 |             |
|                             | Welcome to the Action for Bo | oston Community Development cl | ient portal!      |             |
|                             |                              |                                | English ~         |             |
|                             | Email                        | email@address                  |                   |             |
|                             | LOGIN                        | •••••                          |                   |             |
|                             | REGISTER                     |                                |                   |             |
|                             | RESET PASSWORD               |                                |                   |             |
| © 2014-2022   Fulcimus, LLC |                              |                                |                   | Codect.     |

## Step 2) Apply to a program

Select the program you want to apply to from the drop down and click **NEXT** 

|                            | Last Name, F   | irst Name          |   |      |        |
|----------------------------|----------------|--------------------|---|------|--------|
|                            | Select Program |                    |   |      |        |
|                            |                | Program To Apply * |   |      |        |
|                            |                | Mobile Food Pantry | _ |      |        |
|                            |                |                    |   |      |        |
|                            |                |                    |   | NEXT |        |
|                            |                |                    |   |      |        |
|                            |                |                    |   |      |        |
|                            |                |                    |   |      |        |
|                            |                |                    |   |      |        |
|                            |                |                    |   |      |        |
|                            |                |                    |   |      |        |
|                            |                |                    |   |      |        |
| © 2014-2022   Fulcimus, LL | с              |                    |   |      | Codect |

### Fill out the personal information required and click **NEXT**

| Last Name       First Name       Middle         Last Name       First Name       Middle         Date of Birth *       Gender *       SSN         0101/902       Other       SSN         Disabled *       Ethnicity *       Race *         Not Disabled *       Unknoan       Multi-Race       Image: Comparison of the state of Household *         Private Health Insurance *       Relation to Head of Household *       Self       Image: Comparison of the state of Household *         Private Health Insurance       Vork Status *       Nor       Self       Image: Comparison of the state of Household *         Private Health Insurance       Vork Veteran *       Employed Full-Time       Image: Comparison of the state of Household *         Primary Language       Education Level *       Employed Full-Time       Image: Comparison of the state of Household *         Primary Language       Education Level *       Employed Full-Time       Image: Comparison of the state of Household *         Atternate Phone       Ok to Text       Atternate Phone       Ok to Text         Address *       Apt #       City *       State *       Zip Code *         Boston       Massachusetts       02111       02111       Image: Comparison of the state of the state of the state of the state of the state of the state of the state of the state | Edit Person              |             |                 |                              |                   |                      |        |
|----------------------------------------------------------------------------------------------------|--------------------------|-------------|-----------------|------------------------------|-------------------|----------------------|--------|
| Last Name       First Name       Middle         Last Name       First Name       Middle         Date of Birth *       Gender *       SSN         Ditabled *       Other       SSN         Disabled *       Ethnicity *       Race *         Not Disabled *       Unknown       Multi-Race       ✓         Health Insurance *       Relation to Head of Household *       Private Health Insurance       ✓         Currently in School?*       Are You A Veteran? *       Work Status *       Nor Vork Status *         No       ✓       Not Veteran       Employed Full-Time       ✓         Primary Language       Education Level *       Employed Full-Time       ✓         Primary Language       Education Level *       Employed Full-Time       ✓         Atternate Phone       Other       Other       ✓       ✓         Atternate Phone       Other       Other       ✓       ✓         I18 Temont Street       Apt #       Other       Øth       ✓         Other       Volt11       Øth       Øth       Øth                                                                                                    |                          |             |                 |                              |                   |                      |        |
| Last Name       First Name       Middle         Date of Birth*       Gender*       SSN         0101/1982       Other       SSN         Disabled*       Ethnicity*       Race*         Not Disabled *       Unknown       Multi-Race         Health Insurance*       Relation to Head of Household*         Private Health Insurance       Self         Currently in School?*       Are You A Veteran?*       Work Status*         No       Not Veteran       Employed Full-Time         Primary Language       Education Level*         English       2 or 4 year College Grad       ~         Atternate Phone       Ok to Text         Atternate Phone       Ok to Text         Atternate Phone       Apt #         City*       State*       Zip Code*         Boston       Massachusetts       0 2111                                                                                                    | Last Name *              |             | Firs            | t Name *                     |                   |                      | Middle |
| Date of Birth *       Gender *       SSN         01/01/1902       Other       SSN         Disabled *       Ethnicity *       Race *         Not Disabled *       Unknown       Multi-Race         Heatth Insurance *       Relation to Head of Household *         Private Health Insurance       Self       Vork Status *         No       V       Not Veteran       Employed Full-Time         Vork Status *       Not Veteran       Employed Full-Time       V         Primary Language       Education Level *       Employed Full-Time       V         Primary Language       Education Level *       Employed Full-Time       V         Are You A Veteran       Cort year College Grad       V         Primary Phone *       Employed Full-Time       V         Atternate Phone       Ot to Text         Address *       Primary Phone *       Email Address       017-348-0000         Alternate Phone       Ot to Text       Apt #       City *       State *       Zip Code *         Boston       Massachusetts       V       02111       V       V       V                                                                                                    | Last Name                |             | Fi              | rst Name                     |                   |                      | Middle |
| Date of Birth *     Gender *     SSN       01001/1902     Other     SSN       01xabled *     Ethnicity *     Race *       Not Disabled *     Unknown     Multi-Prace       Health Insurance *     Relation to Head of Household *       Private Health Insurance     Self       Currently in School? *     Are You A Veteran? *       Work Status *     Not Veteran       Primary Language     Education Level *       English     Corrently in School?       Primary Language     Education Level *       English     2 or 4 year College Grad       Primary Phone *     email@address       017-348-8000     Atternate Phone       Address *     Apt #       118 Tremont Street     Apt #       City *     State *       Boston     Massachusetts                                                                                                    |                          |             |                 |                              |                   |                      |        |
| 0101/1902       Other       SSN         Disabled *       Ethnicity *       Race *         Not Disabled *       Unknown *       Multi-Race *         Health Insurance *       Relation to Head of Household *         Private Health Insurance       Self       *         Currently in School?*       Are You A Veteran?*       Work Status *         No       *       Not Veteran       Employed Full-Time         Primary Language       Education Level *       Employed Full-Time       *         Primary Language       Education Level *       *       *         English       2 or 4 year College Grad       *       *         Atternate Phone       Other       •       •       •         Atternate Phone       Oth to Text       *       •       •         Address *       Apt #       •       •       •       •         I1/2 Termont Street       Apt #       •       •       •       •         City *       State *       Zip Code *       *       •       •       •                                                                                                    | Date of Birth *          | Gender *    |                 |                              |                   | SSN                  |        |
| Disabled *       Ethnicity *       Race *         Not Disabled *       Unknown *       Multi-Race *         Health Insurance *       Relation to Head of Household *         Private Health Insurance       Self *         Ourrently in School? *       Are You A Veteran? *         No       V       Not Veteran *         Primary Language       Education Level *         English       2 or 4 year College Grad *         Primary Language       Education Level *         English       017-348-0000         Alternate Phone       Ok to Text         Address *       Apt #         178 Tremont Street       Apt #         City *       State *       Zip Code *         Boston       Massachusetts *       Q2111                                                                                                    | 01/01/1962               | Other       |                 |                              | *                 | SSN                  |        |
| Disabled *     Etmicity*     Nade*       Not Disabled *     Unknown     Multi-Race       Health Insurance *     Relation to Head of Household *       Private Health Insurance     Self       Ourrently in School?*     Are You A Veteran?*       No     V       No     Not Veteran       Primary Language     Education Level *       English     2 or 4 year College Grad       Primary Language     Education Level *       Email Address *     Primary Phone *       Alternate Phone     Ok to Text       Address *     Apt #       178 Tremont Street     Apt #       City *     State *       Massachusetts     02111                                                                                                    |                          |             |                 |                              |                   |                      |        |
| Health Insurance*       Relation to Head of Household*         Private Health Insurance       Self         Ourrently in School?*       Are You A Veteran?*         No       Not Veteran         Primary Language       Education Level *         English       2 or 4 year College Grad         Primary Language       Education Level *         English       017-348-0000         Alternate Phone       Ok to Text         Address*       Apt #         178 Tremont Street       Apt #         City*       State *         State *       Zip Code *         Boston       Massachusetts                                                                                                    | Disabled *               | Ethi        | nicity *        |                              | Nulti-Race        |                      |        |
| Health Insurance *       Relation to Head of Household *         Private Health Insurance       Self         Currently in School? *       Are You A Veteran? *       Work Status *         No       Not Veteran       Employed Full-Time         Primary Language       Education Level *         English       2 or 4 year College Grad       >         Primary Language       Education Level *         English       0 2 or 4 year College Grad       >         Atternate Phone       017-348-0000       Alternate Phone         Alternate Phone       Ok to Text         Address *       Apt #       Ok to Text         Boston       Massachusetts       0 2111                                                                                                    | The Distance             |             |                 |                              |                   |                      |        |
| Private Health Insurance     Self       Currently in School?*     Are You A Veteran?*     Work Status *       No     Not Veteran     Employed Full-Time       Primary Language     Education Level *       English     2 or 4 year College Grad        Primary Language     Education Level *       English     0 2 or 4 year College Grad        Address*     Primary Phone*       email@address     817-348-0000       Alternate Phone     Ok to Text       Address*     Apt #       178 Tremont Street     Apt #       City*     State*     Zip Code*       Boston     Massachusetts     02111                                                                                                    | Health Insurance *       |             |                 |                              | Relation t        | to Head of Household | *      |
| Currently in School?*       Are You A Veteran?*       Work Status *         No       V       Not Veteran       Employed Full-Time         Primary Language       Education Level *       Employed Grad       V         English       2 or 4 year College Grad       V         Email Address *       Primary Phone *       V         email@address       017-348-0000       Alternate Phone         Alternate Phone       Ok to Text         Address *       Apt #       Ok to Text         City *       State *       Zip Code *         Boston       Massachusetts       02111                                                                                                    | Private Health Insurance |             | ~               |                              | Self              |                      | `      |
| Currently in School?*     Are You A Veteran?*     Work Status*       No     Not Veteran     Employed Full-Time       Primary Language     Education Level*       English     2 or 4 year College Grad       email Address*     Primary Phone*       email@address     617-348-0000       Alternate Phone     Ok to Text       Address*     Apt #       178 Tremont Street     Apt #       City*     State*     Zip Code*       Boston     Massachusetts     0 02111                                                                                                    |                          |             |                 |                              |                   |                      |        |
| No     V     Not Veteran     Employed Full-Time     V       Primary Language     Education Level *       English     2 or 4 year College Grad     V       Email Address *     Primary Phone *       email@address     817-348-0000       Alternate Phone     Ok to Text       Address *     Apt #       178 Tremont Street     Apt #       City *     State *     Zip Code *       Boston     Massachusetts     02111                                                                                                    | Currently in School?*    |             | Are You A Veter | an?*                         |                   | Work Status *        |        |
| Primary Language     Education Level *       English        2 or 4 year College Grad                                                                                                    | No                       |             | V Not Veteran   |                              | ~                 | Employed Full-Time   | •      |
| English     Codoaddr Letter       English     V       Z or 4 year College Grad     V       Email Address*     Primary Phone*       email@address     817-348-0000       Alternate Phone     Ok to Text       Address*     Apt #       178 Tremont Street     Apt #       City*     State*     Zip Code*       Boston     Massachusetts     V                                                                                                    | Primary Language         |             |                 | Education                    | a Level *         |                      |        |
| Email Address *     Primary Phone *       email@address     017-348-0000       Alternate Phone     Ok to Text       Address *     Apt #       178 Tremont Street     Apt #       City *     State *     Zip Code *       Boston     Massachusetts     V                                                                                                    | English                  |             |                 | <ul> <li>2 or 4 j</li> </ul> | /ear College Grad |                      | v      |
| Email audress     Primary Prilone       email@address     617-348-8000       Alternate Phone     Ok to Text       Address *     Apt #       178 Tremont Street     Apt #       City *     State *     Zip Code *       Boston     Massachusetts     V       02111     V     V                                                                                                    | Empil Address *          |             |                 | Brimany                      | lhone t           |                      |        |
| Alternate Phone     Ok to Text       Aldress *     Apt #       178 Tremont Street     Apt #       City *     State *     Zip Code *       Boston     Massachusetts     V                                                                                                    | email@address            |             |                 | 617-348                      | -6000             |                      |        |
| Alternate Phone     Ok to Text       Address *     Apt #       178 Tremont Street     Apt #       City *     State *     Zip Code *       Boston     Massachusetts     V     02111                                                                                                    |                          |             |                 |                              |                   |                      |        |
| Address *         Apt #           178 Tremont Street         Apt #           City *         State *         Zip Code *           Boston         Massachusetts         V         02111                                                                                                    | Alternate Phone          |             |                 | Ok to                        | Text              |                      |        |
| Address *         Apt #           178 Tremont Street         Apt #           City *         State *         Zip Code *           Boston         Massachusetts v         02111                                                                                                    |                          |             |                 |                              |                   |                      |        |
| 178 Tremont Street         Apt #           City *         State *         Zip Code *           Boston         Massachusetts √         02111                                                                                                    | Address *                |             | Apt #           |                              |                   |                      |        |
| City *         State *         Zip Code *           Boston         Massachusetts v         02111                                                                                                    | 178 Tremont Street       |             | Apt #           |                              |                   |                      |        |
| Boston Massachusetts v 02111                                                                                                    | City * State *           |             | Zip Code *      |                              |                   |                      |        |
|                                                                                                    | Boston Mass              | achusetts v | 02111           |                              |                   |                      |        |

Fill out the program information required and click **NEXT** 

| oblie Food Delivery                                                                          |        |          |           |          |               |        |          |        |            |
|----------------------------------------------------------------------------------------------|--------|----------|-----------|----------|---------------|--------|----------|--------|------------|
| Assessment Date:*                                                                            | 11/16/ | /2022    |           |          |               |        |          |        |            |
| Are you a single-parent head of household with dependent minor*<br>children living with you? | Yes    |          |           |          |               |        |          |        | Ŷ          |
| What gender do you identify as?*                                                             | Prefe  | r not to | answer    |          |               |        |          |        | ~          |
| Is anyone in your household disabled or handicapped?*                                        | No     |          |           |          |               |        |          |        | ~          |
| What is your preferred language?*                                                            | Engli  | sh       |           |          |               |        |          |        | ~          |
| How many individuals reside in your household?:*                                             | 4      |          |           |          |               |        |          |        | 0          |
| Please provide the number of persons living in your househ                                   | old wh | o are p  | art of th | e follov | ving de       | nograp | hic grou | ps     |            |
| White*                                                                                       | 0      | 0<br>1   | 0<br>2    | )<br>3   | <b>●</b><br>4 | 0<br>5 | 0<br>6   | 0<br>7 | — ○<br>8+  |
| Black/African American*                                                                      | ©<br>0 | 0<br>1   | _<br>2    | 0<br>3   | 0<br>4        | 0<br>5 | 0<br>6   | 0<br>7 |            |
| Asian*                                                                                       | 0<br>0 | 0<br>1   | 2         | 0<br>3   | ●<br>4        | 0<br>5 | 0<br>6   | 0<br>7 | 0<br>8+    |
| American Indian/Alaskan Native*                                                              | ©<br>0 | 0<br>1   | 0<br>2    | 0<br>3   | 0<br>4        | 0<br>5 | 0<br>6   | 0<br>7 | — ()<br>8+ |
| Native Hawaiian/Pacific Islander*                                                            | •<br>0 | 0<br>1   | ୍ର<br>2   | 0<br>3   | 0<br>4        | 0<br>5 | 0<br>6   | 0<br>7 | ── ○<br>8+ |
| American Indian/Alaskan Native and White*                                                    | 0      | 0<br>1   | 0<br>2    | 0<br>3   | 0<br>4        | 0<br>5 | 0<br>6   | 0<br>7 | <br>8+     |
|                                                                                              | 0      | ~        | ~         |          | 0             | 0      | 0        |        | -          |

Read the consent. If you agree, check the box and click I ACCEPT

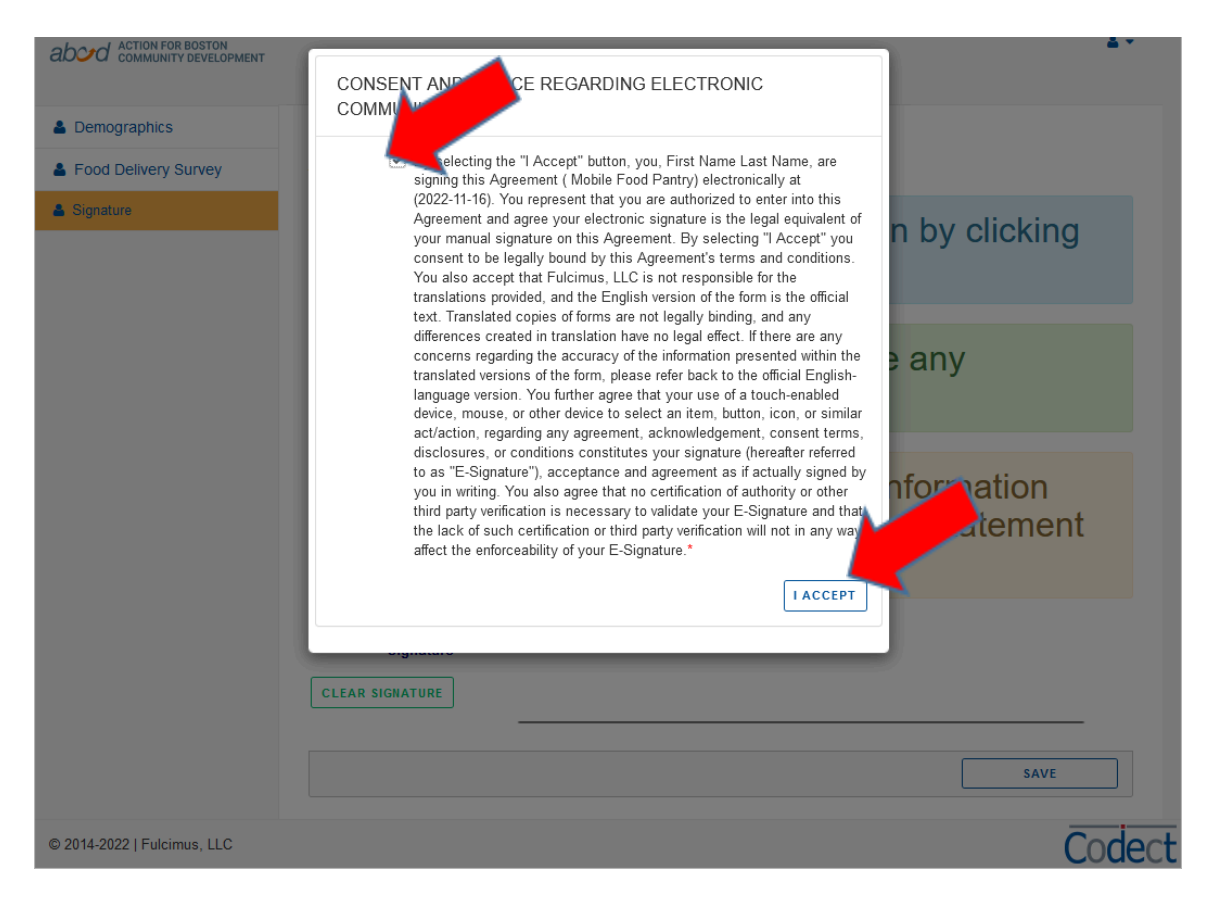

#### Sign the application, and click SAVE

|                                       | <b>≜</b> ▼ ^                                                                                                    |
|---------------------------------------|----------------------------------------------------------------------------------------------------|
| Demographics     Food Delivery Survey | Application Status                                                                                                    |
| Signature                             | Please fill out any missing information by clicking on the orange tabs in the left menu.                                          |
|                                       | Please call <b>617-657-5305</b> if you have any questions.                                                                        |
|                                       | I have read this application and the information<br>above, which I have provided, is a true statement<br>of my current situation. |
|                                       | Signature*                                                                                                    |
| © 2014-2022   Fulcimus, LLC           | save Codect -                                                                                                    |